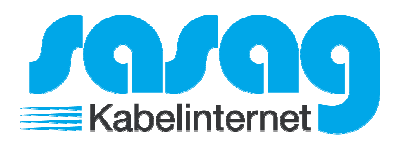

Öffnen Sie auf Ihrem Android Gerät die "Einstellungen":

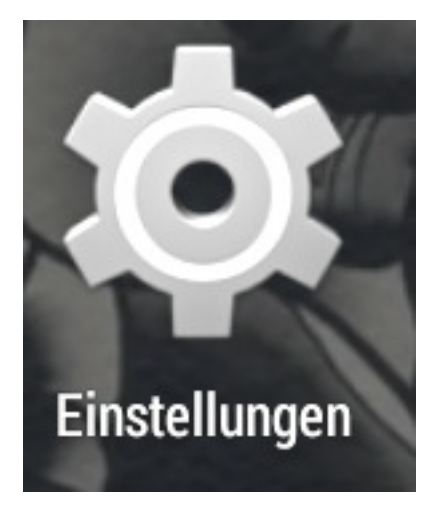

Fahren Sie nach unten und wählen Sie "Konto hinzufügen" aus.

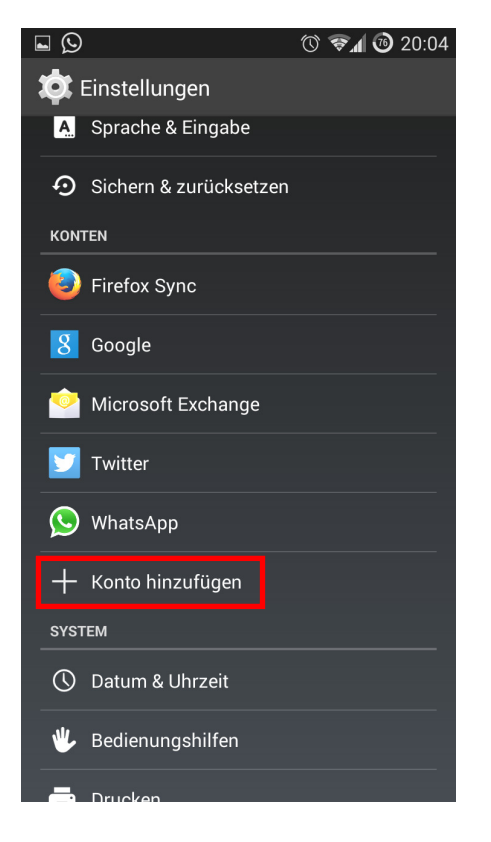

Wählen Sie nun die Option "IMAP".

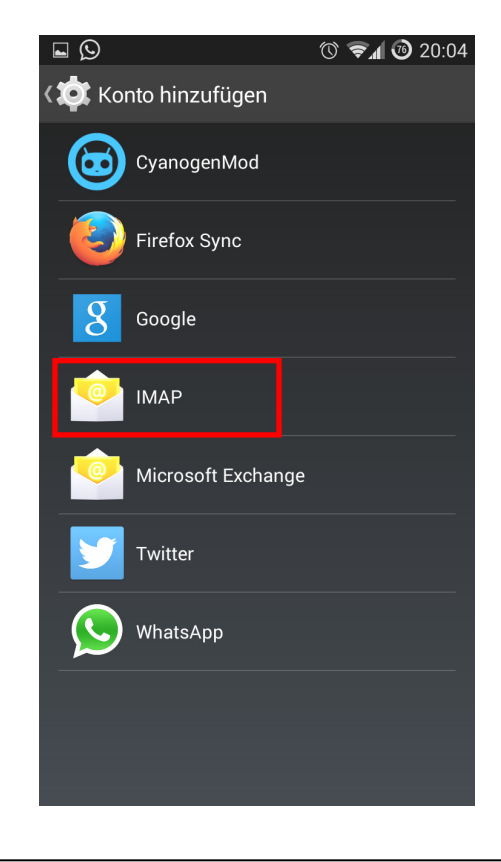

Geben Sie Ihre E-Mail Adresse und Ihr Passwort ein und klicken Sie auf "Manuell einrichten".

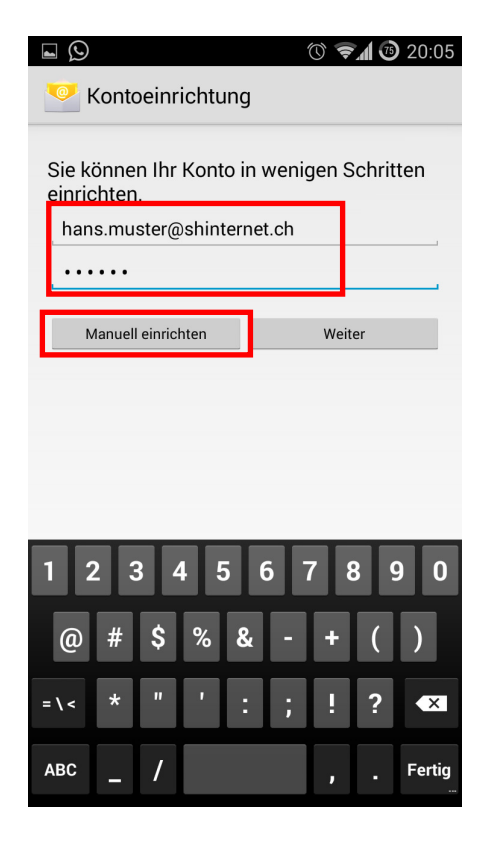

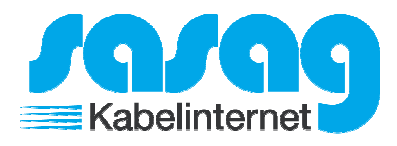

Wählen Sie die Option "IMAP" aus.

| Um welchen K | ontotyp handelt es sich hi | erbei? |
|--------------|----------------------------|--------|
|              | POP3                       |        |
| [            | ІМАР                       |        |
|              | Exchange                   |        |
|              |                            |        |
|              |                            |        |
|              |                            |        |
|              |                            |        |

Ändern Sie den Sicherheitstyp auf "SSL" und klicken Sie auf "Weiter".

|                           | 🛱 🗊 📶 49% 🥼 13:36 |
|---------------------------|-------------------|
| Eingehende Ser            | vereinstellungen  |
| E-Mail-Adresse            |                   |
| hans.muster@shinternet.ch |                   |
| Benutzername              |                   |
|                           |                   |
| hans.muster@shinternet.ch |                   |
| Passwort                  |                   |
|                           |                   |
|                           |                   |
| IMAP-Server               |                   |
| mail.shinternet.ch        |                   |
|                           |                   |
| Sicherheitstyp            |                   |
| SSL                       |                   |
|                           |                   |
| Port                      |                   |
|                           | Weiter <b>D</b>   |
|                           |                   |

Ändern Sie den Sicherheitstyp auf "TLS" und klicken Sie auf "Weiter".

| 🔤 🤷                       | 💢 🗊 📶 🕼 16:24     |
|---------------------------|-------------------|
| < Ausgehende Se           | rvereinstellungen |
| SMTP-Server               |                   |
| mail.shinternet.ch        |                   |
| Sicherheitstyp            |                   |
| TLS                       |                   |
| Port                      |                   |
| 587                       |                   |
| Anmelden erfordern        |                   |
| Benutzername              |                   |
| hans.muster@shinternet.ch |                   |
| Passwort                  |                   |
|                           |                   |
|                           | Weiter 🔊          |

## Klicken Sie nun nochmals auf "Weiter".

| 🖬 🙆 🕅 🛱 16:24                                                             |  |  |
|---------------------------------------------------------------------------|--|--|
| < Kontooptionen                                                           |  |  |
| Zeitraum der E-Mail-Sync                                                  |  |  |
| 2 Wochen                                                                  |  |  |
| Abrufeinstellungen                                                        |  |  |
| Alle 15 Minuten                                                           |  |  |
| Spitzenzeit                                                               |  |  |
| Alle 15 Minuten                                                           |  |  |
| E-Mail synchronisieren                                                    |  |  |
| Dieses Konto als Standardkonto für das Senden von<br>E-Mails festlegen.   |  |  |
| Benachrichtigen bei Eingang von E-Mails                                   |  |  |
| Anhänge bei Verbindung mit einem WLAN-Netzwerk automatisch herunterladen. |  |  |
|                                                                           |  |  |
| Weiter 🔊                                                                  |  |  |

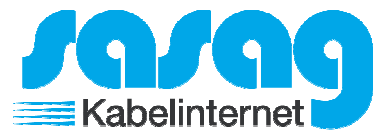

Zum Abschliessen der Konfiguration klicken Sie auf "OK".

| 🛋 🙍 🛱 😭 16:24                                                                  |
|--------------------------------------------------------------------------------|
| E-Mail einrichten                                                              |
| Ihr Konto ist eingerichtet und zum Senden<br>und Empfangen von E-Mails bereit. |
| Dieses Konto benennen (optional)                                               |
| hans.muster@shinternet.ch                                                      |
| e (in ausgehenden Nachrichten angezeigt)<br>hans.muster                        |
| ОК                                                                             |
| 1234567890                                                                     |
| q <sup>+</sup> w e r t z u i o p                                               |
| a s d f g h j k l                                                              |
| 1 y x c v b n m 🗷                                                              |
| Sym 🏟 Deutsch . Weiter                                                         |

Ihr Konto ist somit eingerichtet.